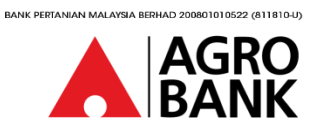

#### **SOALAN – SOALAN LAZIM** AGROSecure (Token Mudah Alih)

| NO | SOALAN                                         |                                                                                                    |                                                                                                    | JAWAPAN                                                                                                    |                                                                                                    |
|----|------------------------------------------------|----------------------------------------------------------------------------------------------------|----------------------------------------------------------------------------------------------------|----------------------------------------------------------------------------------------------------|----------------------------------------------------------------------------------------------------|
| 1. | Apakah itu "AGROSecure"?                       | " <i>AGROSecu</i><br>membenar                                                                                                    | <i>re"</i> ialah cara<br>kan transaksi <i>i</i>                                                                                                    | yang lebih selamat (<br>AGRONetBIZ.                                                                                                    | dan mudah untuk                                                                                                    |
| 2. | Bagaimanakah saya menggunakan<br>"AGROSecure"? | la adalah aplikasi yang digunakan untuk log masuk dan<br>membenarkan transaksi pembayaran di AGRONetBIZ<br>bergantung pada peranan anda. |                                                                                                    |                                                                                                    |                                                                                                    |
| 3. | Apakah peranan yang menggunakan                | Peranan tei                                                                                                    | rpakai untuk ".                                                                                                    | AGROSecure" adala                                                                                                    | h:                                                                                                    |
|    | "AGROSecure" untuk AGRONetBIZ?                 |                                                                                                    | Role                                                                                                    | Function                                                                                                    |                                                                                                    |
|    |                                                |                                                                                                    | "Corporate Admin"                                                                                                    | Log masuk                                                                                                    |                                                                                                    |
|    |                                                |                                                                                                    | "Single User"                                                                                                    | Log masuk dan membenarkan<br>transaksi pembayaran                                                                                                    |                                                                                                    |
|    |                                                |                                                                                                    | "Approver"                                                                                                    | Log masuk dan membenarkan<br>transaksi pembayaran                                                                                                    |                                                                                                    |
| 4. | "AGROSecure" sebagai pengguna baharu?          | Apple App<br>Langkah 1:<br>Langkah 2:<br>Langkah 3:<br>Langkah 4:                                                                        | <i>"Corporate Ac</i><br><i>"Single User"</i> n<br>melalui Googl<br>Lawati laman<br><u>https://www.a</u><br>Klik <i>"1st Time</i><br>Klik <i>"Corporat</i><br><i>User (Single U</i> .                   | Iministrator" (CA) /<br>memuat turun AGR<br>le Play Store/ App Si<br>web AGRONetBIZ d<br>agronetbiz.com.my<br>Login".<br>re Administrator" or<br>ser/Approver)".                                                                                                    | "Approver" /<br>OSecure<br>tore.<br>i<br>"Corporate                                                                           |
|    |                                                | Langkah 5:<br>,<br>Langkah 6:<br>Langkah 7:                                                                                              | Bagi "Corpora<br>Masukkan "Co<br>Username" da<br>Panggilan kam<br>mendapatkan<br>Bagi "Corpora<br>Masukkan "Co<br>Username" an<br>Corporate Adu<br>"Corporate Adu<br>"Single User" n<br>Sila buka "AGI | nte Admin":<br>prporate Administration<br>prporate Administration<br>nombor PIN (Hub<br>ni di 1-300-88- 2476<br>nombor Pin).<br><u>te User":</u><br>prporate User (Single<br>di "Password" yang<br>ministrator (CA)".<br>Aministrator (CA)" /<br>mencipta"Password<br>ROSecure" pada per | tor (CA)<br>ungi Pusat<br>untuk<br>e User/ Approver)<br>disediakan oleh<br>"Approver" /<br>″ baharu.<br>anti pelanggan        |
|    |                                                | Langkah 8:<br>Langkah 9:<br>Langkah 10<br>Langkah 11                                                                                     | dan klik "Activ<br>Imbas "QR Act<br>isi secara mar<br>Cipta 6-digit "<br>log masuk "AC<br>: "Registratior<br>"AGROSecure<br>kedalam kot<br>: Klik "Request                                             | rate Mobile Token".<br>tivation Code" (di la<br>nual.<br>Passcode/PIN" terse<br>GROSecure".<br>n Code" akan dipapo<br>e". Sila masukkan ko<br>ak "Registration Coo<br>t TAC Number".                                                                                                    | man web) atau<br>endiri untuk<br>arkan di<br>od tersebut<br>de" di laman web.                                                 |
|    |                                                | Langkah 12<br>Langkah 13<br>Langkah 14<br>Langkah 15<br>Langkah 16<br><i>("Cooling-c</i><br><i>Masuk sele</i>                            | : Masukkan no<br>Klik "Next".<br>: Imbas "Confi<br>"AGROSecur<br>: Buka "AGRO.<br>imbas kod C<br>: Imbas: "QR C<br>manual.<br>: Pendaftaran<br>off period" telo<br>pas tamat "Co                       | irmation Code" dens<br>irmation Code" dens<br>e" untuk melengkap<br>Secure" dan klik "Ne<br>QR.<br>Confirmation Code"<br>telah Berjaya di AG<br>ah diaktifkan. Anda l<br>poling-off period" 12                                                                                           | melalui SMS) &<br>gan aplikasi<br>okan pengaktifan.<br>ext" untuk<br>atau isi secara<br>RONetBIZ.<br>hanya boleh Log<br>JAM.) |

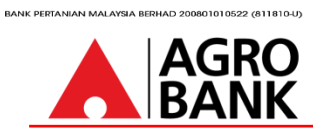

# SOALAN - SOALAN LAZIM

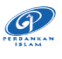

AGROSecure (Token Mudah Alih)

| NO | SOALAN                                          | JAWAPAN                                                                                                    |
|----|-------------------------------------------------|----------------------------------------------------------------------------------------------------|
| 5  | Berapa lama masa yang diperlukan oleh "Single   | Pelanggan perlu memasukkan "Registration Code" dan                                                            |
| 5. | User/Approver" untuk mengaktifkan"AGROSecure"?  | nombor TAC dalam masa <u>300 saat</u> .                                                                       |
|    |                                                 |                                                                                                    |
|    |                                                 | Nota: Pelanggan dinasinatkan untuk menunggu sehingga<br>nemasa babaru dijana jika kod nendaftaran menghampiri |
|    |                                                 | masa tamatnya.                                                                                                |
| 6  | Bagaimanakah "Single User/Approver" mengesahkan | Customer may follow below steps to authorise transaction                                                      |
| 0. | transaksi menggunakan "AGROSecure"?             | using AGROSecure:                                                                                             |
|    |                                                 |                                                                                                    |
|    |                                                 | Perana "Single User":<br>Langlach 1: Dolongeon untuk magulikan "waangma" dan                                  |
|    |                                                 | Langkan I: Pelanggan untuk masukkan <i>usename</i> dan<br>"ngssword" di Jaman web AGRONetBIZ                  |
|    |                                                 | https://www.agronetbiz.com.mv                                                                                 |
|    |                                                 | Langkah 2: Pelanggan melancarkan "AGROSecure"                                                                 |
|    |                                                 | (dalam Aplikasi Mudah Alih) dan                                                                               |
|    |                                                 | klik Log masuk dan masukkan AGROSecure<br>"Passcode/PIN"                                                      |
|    |                                                 | Langkah 3: Sebaik sahaja pelanggan berjaya log masuk                                                          |
|    |                                                 | laman web AGRONetBIZ, Pelanggan boleh                                                                         |
|    |                                                 | memilin sebarang transaksi dan masukkan                                                                       |
|    |                                                 | Langkah 4: Pelanggan klik "Transaction Signing" di                                                            |
|    |                                                 | <i>"AGROSecure"</i> dan imbas kod QR atau isi                                                                 |
|    |                                                 | secara manual.                                                                                                |
|    |                                                 | Langkah 5: "AGROSecure" akan memaparkan kod                                                                   |
|    |                                                 | "Challenge Response".                                                                                         |
|    |                                                 | Langkan 6: Pelanggan diminta memasukkan nombor                                                                |
|    |                                                 | laman web AGRONetBIZ.                                                                                         |
|    |                                                 | Langkah 7: Klik "Confirm" & transaksi diluluskan.                                                             |
|    |                                                 |                                                                                                    |
|    |                                                 | Perana Approver :<br>Langkah 1: Pelanggan untuk masukkan "usename" dan                                        |
|    |                                                 | "password" di laman web AGRONetBIZ                                                                            |
|    |                                                 | https://www.agronetbiz.com.my                                                                                 |
|    |                                                 | Langkah 2: Pelanggan melancarkan "AGROSecure"                                                                 |
|    |                                                 | (dalam Aplikasi Mudah Alih) dan                                                                               |
|    |                                                 | klik Log masuk dan masukkan AGROSecure                                                                        |
|    |                                                 | Langkah 3: Sebaik sahaia pelanggan beriava log masuk                                                          |
|    |                                                 | laman web AGRONetBIZ, , Klik "Authorization"                                                                  |
|    |                                                 | Langkah 4: Pilih transaksi untuk diluluskan dengan                                                            |
|    |                                                 | menekan transaksi" <i>IB Reference Number</i> "                                                               |
|    |                                                 | Langkah 5: Setelah menyemak butiran transaksi, Pilih                                                          |
|    |                                                 | Langkah 6: Buka "AGROSecure" (dalam Anlikasi Mudah                                                            |
|    |                                                 | Alih)                                                                                                    |
|    |                                                 | Langkah 7: Klik "Transaction Signing" and Imbas kod                                                           |
|    |                                                 | QR atau isi secara manual.                                                                                    |
|    |                                                 | Langkah 8: "AGROSecure" akan memaparkan kod<br>"Challenge Response".                                          |
|    |                                                 | Langkah 10: Pelanggan diminta memasukkan nombor                                                               |
|    |                                                 | tersebut kedalam kotak "Challenge                                                                             |
|    |                                                 | <i>Kesponse</i> " di laman web.                                                                               |
|    |                                                 | Langkan II. Kirk. Conjinin & Lidnsaksi Ulluluskan.                                                            |

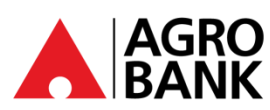

# SOALAN - SOALAN LAZIM

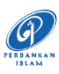

### AGROSecure (Token Mudah Alih)

|    | NO    | QUESTION                                                                                                    | ANSWER                                                                                                    |
|----|-------|----------------------------------------------------------------------------------------------------|----------------------------------------------------------------------------------------------------|
|    | 7.    | Berapa lama masa yang diperlukan oleh " <i>Single</i><br><i>User/Approver"</i> untuk membenarkan transaksi?                                                                                                    | Pelanggan perlu memasukkan Kod " <i>Challenge Respond"</i><br>dalam masa <u><b>80 saat</b></u> untuk meluluskan atau membatalkan<br>transaksi. Tanpa kelulusan anda, transaksi anda tidak akan<br>diproses dan amaun tersebut tidak akan ditolak daripada<br>akaun anda                                                                                                    |
|    | 8.    | Adakah saya masih boleh menggunakan<br>" <i>AGROSecure"</i> apabila saya berada di luar negara?                                                                                                    | Ya, anda boleh menggunakan " <i>AGROSecure"</i> di mana-<br>mana sahaja walaupun anda berada di luar negara.                                                                                                    |
|    | 9.    | Bolehkah saya mengaktifkan " <i>AGROSecure"</i> pada<br>dua peranti berbeza?                                                                                                    | Tidak, "AGROSecure" hanya boleh diikat kepada 1 peranti<br>bagi setiap ID("username").                                                                                                    |
|    | 10.   | Apakah keperluan peranti minimum untuk<br>menjalankan " <i>AGROSecure"</i> ?                                                                                                    | Keperluan minimum untuk memuat turun " <i>AGROSecure"</i><br>ialah <b>Android OS V9.0</b> dan <b>iOS V10.0</b> .                                                                                                    |
|    | 11.   | Saya baru sahaja membeli peranti baharu. Saya<br>telah MENGAKTIFKAN ID(" <i>username"</i> ) saya di<br>" <i>AGROSecure"</i> dalam peranti lama saya sebelum<br>ini. Adakah saya akan mempunyai " <i>AGROSecure"</i><br>nada kedua-dua peranti? | Setelah mengaktifkan <i>"username" "AGROSecure"</i> dalam<br>peranti baharu, anda tidak lagi boleh menggunakan<br>" <i>AGROSecure"</i> pada peranti sebelumnya.                                                                                                    |
| ĺ  | 12.   | Berapakah bilangan ID (" <i>username"</i> ) yang boleh<br>diaktifkan dalam SATU peranti " <i>AGROSecure"</i> ?                                                                                                    | Sehingga 10 ID (« <i>username»</i> ) boleh diaktifkan melalui<br>aplikasi SATU « <i>AGROSecure»</i> .                                                                                                    |
|    | 13.   | Bagaimanakah saya boleh mengaktifkan semula ID<br>(username) saya di <i>"AGROSecure"</i> jika saya telah<br>menukar peranti semasa saya?                                                                                                    | <ul> <li>Pelanggan sentiasa boleh mengaktifkan semula ID (nama pengguna) di AGROSecure dalam peranti baharu mengikut langkah di bawah:</li> <li>Langkah 1: "Corporate Administrator (CA) / Approver / Single User" untuk memuat turun "AGROSecure" melalui Google Play Store/ App Store.</li> <li>Langkah 2: Buka AGRONetBIZ di https://www.agronetbiz.com.my</li> <li>Langkah 3: Klik "Activate New Security Token".</li> <li>Langkah 4: Masukkan "username" dan "password"</li> <li>Langkah 5: Sila buka "AGROSecure" di peranti pelanggan dan klik "Activate Mobile Token".</li> <li>Langkah 6: Sila buka "AGROSecure" pada peranti pelanggan dan klik "Activate Mobile Token".</li> <li>Langkah 7: Imbas "QR Activation Code" (di laman web) atau isi secara manual.</li> <li>Langkah 8: Cipta 6-digit "Passcode/PIN" tersendiri untuk log masuk "AGROSecure".</li> <li>Langkah 10: Klik "Request TAC Number".</li> <li>Langkah 11: Masukkan nombor TAC (terima melalui SMS) &amp; Klik "Next".</li> <li>Langkah 12: Imbas "Confirmation Code" dengan aplikasi "AGROSecure" untuk melengkapkan pengaktifan.</li> <li>Langkah 13: Buka "AGROSecure" dan klik "Next" untuk imbas kod QR.</li> <li>Langkah 14: Imbas: "OR Confirmation Code" atau isi secara</li> </ul> |
| 14 | Octob | er 2024                                                                                                    | manuai.<br>Langkah 14. Kejayaan Aktifkan AGROSecure                                                                                                    |

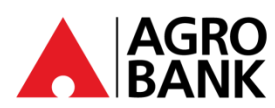

### SOALAN - SOALAN LAZIM

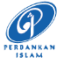

### AGROSecure (Token Mudah Alih)

| NO  | QUESTION                                                                                                    | ANSWER                                                                                                    |
|-----|----------------------------------------------------------------------------------------------------|----------------------------------------------------------------------------------------------------|
| 14. | Saya telah diberikan ID (" <i>username"</i> ) baru,<br>bolehkah saya memadamkan ID (" <i>username"</i> ) saya<br>yang terdahulu di " <i>AGROSecure</i> "? | Ya, pelanggan boleh memadamkan ID ("username")<br>terdahulu dengan mengikuti langkah di bawah:<br>Langkah 1. Klik lama pada ID anda ("username")<br>Langkah 2. Mesej "Delete Confirmation" akan dipaparkan.<br>Langkah 3. Klik "YES" untuk membuang "username"<br>tersebut. |

14 October 2024